## <u>ΕΓΧΕΙΡΙΔΙΟ ΧΡΉΣΗΣ ΤΙΜΟΛΟΓΙΟΥ meg myData ΙΛΥΔΑ by Datablue</u> ΔΙΑΔΙΚΑΣΙΑ (ΒΗΜΑΤΑ) ΥΠΟΒΟΛΗΣ "ΕΞΟΥΣΙΟΔΟΤΗΣΗΣ" & "ΔΗΛΩΣΗΣ"

1. Ξεκινώντας τη διαδικασία θα πρέπει να έχουμε τα παρακάτω στοιχεία :

| ONOMA:                                                                           |
|----------------------------------------------------------------------------------|
| ΕΠΙΘΕΤΟ:                                                                         |
| AΦM:                                                                             |
| ΤΑΧΙSNET ΚΩΔΙΚΟΥΣ:                                                               |
| e-mail:                                                                          |
| Ημερ/νία Εξουσιοδότησης : ορίζεται η μέρα που κάνουμε τη διαδικασία στο ΤΑΧΙSNET |
| Ημερ/νία Σύμβασης: ορίζεται η ίδια μέρα με την εξουσιοδότηση (αποδοχή από ΙΛΥΔΑ) |
| Ημερ/νία Έναρξης Ισχύος :+1 μέρα μετά από την εξουσιοδότηση σύμβασης             |
| Ημερ/νία Αποκλειστικής Έκδοσης: Ορίζεται για όλους η 13/01/2025                  |

Τα στοιχεία αυτά θα συμπληρωθούν στο excel που θα βρείτε στη <u>σελίδα του Easymed</u>. ΒΑΖΟΥΜΕ ΤΑ ΣΤΟΙΧΕΊΑ ΜΌΝΟ ΣΤΑ ΚΙΤΡΙΝΑ ΠΕΔΙΑ – **ΔΕΝ** ΠΕΙΡΑΖΟΥΜΕ ΤΑ ΥΠΟΛΟΙΠΑ

| x   | AutoSave Off                                                                                  | B ℃·℃·⊽ DA                                                                                                    |                  |                 |                  |                             |                                      |                                                                                                    |                                                                                                    |                                                                                                |                                                       |          |                                          |                                                        |                                            | NP                              | ) –                                          | 0)                                                               |   |
|-----|-----------------------------------------------------------------------------------------------|----------------------------------------------------------------------------------------------------|------------------|-----------------|------------------|-----------------------------|--------------------------------------|----------------------------------------------------------------------------------------------------|----------------------------------------------------------------------------------------------------|------------------------------------------------------------------------------------------------|-------------------------------------------------------|----------|------------------------------------------|--------------------------------------------------------|--------------------------------------------|---------------------------------|----------------------------------------------|------------------------------------------------------------------|---|
| F   | File <u>Home</u> Ins                                                                          | ert Page Layout Formu                                                                                                    | las Data         | Review Vi       | iew Automat      | te Help Acrobat             |                                      |                                                                                                    |                                                                                                    |                                                                                                |                                                       |          |                                          |                                                        |                                            |                                 | Comment                                      | s 🖻 Share                                                        | • |
|     | Paste                                                                                         | $\begin{array}{c c} bri & & \\ \hline I & \underline{\cup} & \\ \hline I & \underline{\cup} & \\ \hline \end{array} \begin{array}{c c} & \\ \hline \end{array} \begin{array}{c c} & \\ \hline \end{array} \begin{array}{c c} & \\ \hline \end{array} \end{array} \begin{array}{c c} & \\ \hline \end{array} \begin{array}{c c} & \\ \hline \end{array} \begin{array}{c c} & \\ \hline \end{array} \begin{array}{c c} & \\ \hline \end{array} \begin{array}{c c} & \\ \hline \end{array} \begin{array}{c c} & \\ \hline \end{array} \begin{array}{c c} & \\ \hline \end{array} \begin{array}{c c} & \\ \hline \end{array} \end{array} \begin{array}{c c} & \\ \hline \end{array} \begin{array}{c c} & \\ \hline \end{array} \begin{array}{c c} & \\ \hline \end{array} \begin{array}{c c} & \\ \hline \end{array} \begin{array}{c c} & \\ \hline \end{array} \end{array} \begin{array}{c c} & \\ \hline \end{array} \begin{array}{c c} & \\ \hline \end{array} \begin{array}{c c} & \\ \hline \end{array} \end{array} \begin{array}{c c} & \\ \hline \end{array} \begin{array}{c c} & \\ \hline \end{array} \begin{array}{c c} & \\ \hline \end{array} \end{array} \begin{array}{c c} & \\ \hline \end{array} \end{array} \begin{array}{c c} & \\ \hline \end{array} \end{array} \begin{array}{c c} & \\ \hline \end{array} \end{array} \begin{array}{c c} & \\ \hline \end{array} \end{array} \begin{array}{c c} & \\ \hline \end{array} \end{array} \begin{array}{c c} & \\ \hline \end{array} \end{array} \begin{array}{c c} & \\ \hline \end{array} \end{array} \begin{array}{c c} & \\ \hline \end{array} \end{array} $ |                  |                 |                  | General ~                   | Conditional Forr<br>Formatting ~ Tal | mat as Cell<br>ble * Styles *                                                                                                    | Insert ~                                                                                                    | ∑ *<br>↓<br>√<br>√                                                                             | A<br>Z<br>Sort & Fir<br>Filter ~ Sel                  | nd &     | Sensitivity                              | Add-ins                                                | Analyze<br>Data                            | Creat<br>a PD                   | e Create a                                   | a PDF<br>re link                                                 | _ |
| -   | cipboard 13                                                                                   | FOIR                                                                                                    | 12               | Alginnen        | 13               | Number 1                    | a style                              | 5                                                                                                    | Cells                                                                                                    |                                                                                                | Eulung                                                |          | Sensitivity                              | Auu-IIIS                                               |                                            |                                 | done wron                                    | di                                                               |   |
| B   | $\mathbf{B16}  \mathbf{v} \in \mathbf{I} \times \mathbf{v} \neq \mathbf{f} \times \mathbf{v}$ |                                                                                                    |                  |                 |                  |                             |                                      |                                                                                                    |                                                                                                    |                                                                                                |                                                       |          |                                          |                                                        |                                            |                                 |                                              |                                                                  |   |
|     | A                                                                                             | В                                                                                                    | С                | D               | E                | F                           | G                                    |                                                                                                    | н                                                                                                    | 1.1                                                                                            | J.                                                    | к        | L                                        | м                                                      | N                                          | 0                               | Р                                            | Q                                                                |   |
| 1   |                                                                                               |                                                                                                    |                  |                 |                  |                             |                                      |                                                                                                    |                                                                                                    |                                                                                                |                                                       |          |                                          |                                                        |                                            |                                 |                                              |                                                                  | 1 |
| 2   |                                                                                               |                                                                                                    |                  |                 |                  | ΠΕΛΑΤΗΣ ΓΙΑ                 | ΠΑΡΟΧΟ, ΣΥΝΕΡΓΑΤΗΣ                   | Σ : DATABLUE AE Λ                                                                                                    | ΟΓΙΣΜΙΚΟΥ ΚΑΙ ΥΙ                                                                                              | ΠΗΡΕΣΙΩΝ Π/                                                                                    | <b>ЧРОФОРІКІ</b>                                      | łΣ       |                                          |                                                        |                                            |                                 |                                              |                                                                  | 1 |
| 3 4 | Διευκρινίσεις στον Μετο                                                                       | πωλητή: Κόκκινο σημαίνει ότι είνα                                                                                                    | αι επείγον να στ | είλουμε άμεσα 3 | εύμβαση Διευκ    | οινίσεις στο προσωπικό ΙΛΥΔ | Α : Πράσινο σημαίνει ό               | ότι στείλαμε στον π                                                                                                    | ελάτη Σύμβαση                                                                                                 |                                                                                                |                                                       |          |                                          |                                                        |                                            |                                 |                                              |                                                                  | 1 |
| 4   |                                                                                               |                                                                                                    |                  |                 |                  | ΣΤΟΙΧΕΙΑ ΓΙ                 | Α ΣΥΜΒΑΣΗ                            |                                                                                                    |                                                                                                    |                                                                                                |                                                       |          |                                          | ΣΤΟ                                                    | ΟΙΧΕΙΑ ΓΙΑ ΕΞ                              | ΟΥΣΙΟΔΟΤΙ                       | ΗΣΗ & ΔΗΛΩ                                   | ΣH                                                               | 1 |
| 5   | ΕΠΩΝΥΜΙΑ ΠΕΛΑΤΗ<br>του συνεργάτη<br>DATABLUE AE                                               | ΕΠΑΓΓΕΛΜΑ                                                                                                    | АФМ              | гемн            | ΤΗΛΕΦΩΝΑ         | EMAIL                       | ΝΟΜΙΜΟΣ<br>ΕΚΠΡΟΣΩΠΟΣ                | ΠΛΗΘΟΣ ΠΛ<br>- Στα 828, 82G Αν έχε<br>- Στο 82C Αν δεν πωλ<br>- Στο 82C, Αν έχει ά<br>- Στο 82C, Αν έχει τ<br>- Στο 82C Αν έχει Τ<br>- Ταμ 4 | ΡΑΣΤΑΤΙΚΏΝ<br>άλλο Πάροχο βάλτε Ο<br>εί Λιανικώς βάλτε "-"<br>λλο Πάροχο βάλτε Ο<br>αμ.ή ΦΗΜΑΣ βάλτε<br>ΗΜΑΣ" | ΤΙΜΗΜΑ<br>ENEPFONOIHENE<br>Τιμολοχιέρα<br>1506<br>ή<br>ERP Από 440 Έως<br>1250 €<br>Ιατροί 0 € | ΥΠΟΛΟΓΙΣΜΟΣ<br>ΜΟΝΑΔΩΝ Β2Β<br>Β2Β+(B2G*2)+<br>(B2C/2) | ПАКЕТО   | ΤΙΜΗΜΑ<br>ΤΡΕΧΟΝΤΟΣ<br>ΕΤΟΥΣ (x/12)<br>€ | Αποκλ.Χονδρική<br>Αποκλ.Λιανική<br>Χονδρική<br>Λιανική | Ημερ.<br>Εξουσιο-<br>δάτησης<br>(Ημ.ΕΞΟΥΣ) | Ημερ.<br>Σύμβασης<br>(Ημ.ΕΞΟΥΣ) | Ημερ.<br>Έναρξης<br>Ισχύος<br>(Ημ.ΕΞΟΥΣ) + 1 | Ημερ.<br>Αποκλειστ.<br>Έκδοσης<br>ΕΩΣ<br>(Ημ.ΕΞΟΥΣ) + 6<br>Μήνες |   |
| 6   | ονοματεπωνγμο                                                                                 | Ιατρός                                                                                                    | 070295559        |                 | 78614, 694455669 | 9 papandreou@gmail.com      |                                      | B2B: 10, B20                                                                                                    | : 125, B2C:                                                                                                   | 0                                                                                              | 250                                                   | SP-00050 | 50,00                                    | Χονδρική                                               | 18/12/24                                   | 18/12/24                        | 19/12/24                                     | 13/01/25                                                         | 1 |
| 7   |                                                                                               |                                                                                                    |                  |                 |                  |                             |                                      |                                                                                                    |                                                                                                    |                                                                                                |                                                       |          |                                          |                                                        |                                            |                                 |                                              |                                                                  | 1 |
| 8   |                                                                                               |                                                                                                    |                  |                 |                  |                             |                                      |                                                                                                    |                                                                                                    |                                                                                                |                                                       |          |                                          |                                                        |                                            |                                 |                                              |                                                                  | 1 |
| 9   |                                                                                               | ΠΡΟΣΟΧΗ: ΓΕΜΗ ΚΑΙ ΝΟΜΙΚ                                                                                                    | ΟΣ ΕΚΠΡΟΣΩΠΟΙ    | Ε ΘΑ ΣΥΜΠΛΗΡΩΝ  | ΟΝΤΑΙ ΜΟΝΟ ΣΤΗΝ  | Ι ΠΕΡΙΠΤΩΣΗ ΕΤΑΙΡΕΊΑΣ       |                                      |                                                                                                    |                                                                                                    |                                                                                                |                                                       |          |                                          |                                                        |                                            |                                 |                                              |                                                                  | 1 |
| 11  |                                                                                               |                                                                                                    |                  |                 |                  |                             |                                      |                                                                                                    |                                                                                                    |                                                                                                |                                                       |          |                                          |                                                        |                                            |                                 |                                              |                                                                  | 1 |
| 12  |                                                                                               |                                                                                                    |                  |                 |                  |                             |                                      |                                                                                                    |                                                                                                    |                                                                                                |                                                       |          |                                          |                                                        |                                            |                                 |                                              |                                                                  | 1 |
| 13  |                                                                                               |                                                                                                    |                  |                 |                  |                             |                                      |                                                                                                    |                                                                                                    |                                                                                                |                                                       |          |                                          |                                                        |                                            |                                 |                                              |                                                                  | 1 |
| 14  |                                                                                               |                                                                                                    |                  |                 |                  |                             |                                      |                                                                                                    |                                                                                                    |                                                                                                |                                                       |          |                                          |                                                        |                                            |                                 |                                              |                                                                  |   |

ΑΥΤΗ ΤΗ ΔΙΑΔΙΚΑΣΊΑ ΘΑ ΤΗΝ ΟΝΟΜΑΣΟΥΜΕ ΚΑΤΑΓΡΑΦΗ 1 για μεταγενέστερη αποστολή.

Η ΚΑΤΑΓΡΑΦΗ 1 μαζί με τα το ΚΑΤΑΓΡΑΦΗ 2 θα αποσταλούν στην DATABLUE στο

k.tsaousoglou@datablue.gr

ώστε να προχωρήσει η διαδικασία μαζί με το ΚΑΤΑΓΡΑΦΗ 3 αποδεικτικό πληρωμής.

Γίνεται αναφορά στο τέλος .

- Εξουσιοδότηση, από την Εταιρεία σας ή την προσωπική σας επιχείρηση προς την ΙΛΥΔΑ, ώστε η ΙΛΥΔΑ να είναι ο Πάροχός σας.
   Η εν λόγω "Εξουσιοδότηση" στην ΙΛΥΔΑ πρέπει να γίνει, ως ακολούθως:
  - Μπαίνετε (με τους κωδικούς της Εταιρείας σας ή της ατομικής σας επιχείρησης) στο TAXIS κάνοντας κλικ στο link: <u>https://www1.gsis.gr/taxisnet/mytaxisnet</u>

επιλέξτε το TAB "Εξουσιοδοτήσεις" όπου καταχωρείτε το ΑΦΜ της ΙΛΥΔΑ 094359854.

| ΑΑΔΕ<br>Ανεξάρτητη<br>Δημοσίων Ε                                                                                                    | Архи́п<br>ісоббалу                                                                                                    | ΕΛΛΗΝΙΚΗ ΔΗΜΟΚΡΑΤΙΑ                  |
|----------------------------------------------------------------------------------------------------|----------------------------------------------------------------------------------------------------|--------------------------------------|
| M/ -                                                                                                    | Ο λογαριασμός μου Εφαρμογές ΤΑΧΙSn                                                                                                    | et Προσωπ.Πληρ/ση Αποσύνδεση         |
|                                                                                                    | ιατηστε <u>προβολη</u> για να μεταβείτε στα εισερχομένα μηνυματά σάς.                                                                                                    |                                      |
| Αρχική Σελίδα                                                                                                    | Κεντρική σελίδα                                                                                                    |                                      |
| <ul> <li>Διαγείριση λογαριασιμού</li> <li>Εξουσιοδοτήσεις</li> <li>Εφαρμογές φορολ. προφίλ</li> <li>Συντομεύσεις εφαρμογών</li> <li>Ερωτήματα προς Α.Α.Δ.Ε.</li> <li>e-Κοινοποιήσεις</li> </ul> | Καλωσήρθατε στην προσωπική σελίδα του λογαριασμού σας.<br>• Για να δείτε όλες τις διαθέσιμες εφαρμογές του TAXISnet πατήστε τον σύνδεσμο<br>• Για διαχείριση του λογαριασμού σας (αλλαγή κωδικού πρόσβασης, κλπ) πατήστε<br><u>Αιαχείριση λογαριασμού</u> | <u>Εφαρμογές</u><br>τον σύνδεσμο     |
|                                                                                                    | <ul> <li>Για να εξουσιοσοτήσετε αλλούς χρήστες του ΤΑΧΙSHEE για να ορασούν εκ μερούς σας έχουν κάνει πατήστε τον σύνδεσμο Εξουσιοδοτήσεις</li> <li>Για υποβολή δήλωσης Φ.Π.Α V.I.Ε.S. πατήστε εδώ (ΠΑΣ)</li> </ul>                                        | ς σας η να σειτε εξουσισσοτησεις που |
|                                                                                                    |                                                                                                    |                                      |

Με αυτό τον τρόπο δηλώνετε ότι, εξουσιοδοτείτε την ΙΛΥΔΑ να λειτουργήσει ως Πάροχος Ηλεκτρονικής Τιμολόγησης της Εταιρείας σας.

 Στη συνέχεια, το λογιστήριο της ΙΛΥΔΑ (εντός μιας ώρας από την υποβολή της Εξουσιοδότησης) κάνει αποδοχή της εν λόγω Εξουσιοδότησης.

Τα βήματα φαίνονται σε κάθε screen shot για την διευκόλυνσή σας !!!

| ΑΑΔΕ<br>Ανεξάρτητη<br>Δημοσίων Ε                                     | Αρχή<br>σόδων                        | m                       | YAADE                  |                   | ΕΛ             |                        |
|----------------------------------------------------------------------|--------------------------------------|-------------------------|------------------------|-------------------|----------------|------------------------|
|                                                                      |                                      |                         | Ο λογαριασμός μου 📃 Εφ | οαρμογές TAXISnet | Προσωπ.Πληρ/ση | Αποσύνδεση             |
| A.Φ.Μ.: 20053532 53                                                  |                                      |                         | ηνυματά σάς.           |                   |                |                        |
| Αρχική Σελίδα                                                        | Διαχείριση εξουσιοδ                  | δοτήσεων                |                        |                   |                |                        |
| <ul> <li>Διαχείριση λογαριασμού</li> </ul>                           |                                      |                         |                        |                   | Po             | ກ່ຽວເອ ໂ               |
| <ul> <li>Εξουσιοδοτήσεις</li> <li>Εφαρμογές φορολ. προφίλ</li> </ul> | 'Εχω εξουσιοδοτήσει 🕅                | 1ε έχουν εξουσιοδοτήσει |                        |                   |                | ilocia >               |
| <ul> <li>Συντομεύσεις εφαρμογών</li> </ul>                           | Λογιστές - Λογιστ                    | πκά γραφεία             |                        |                   |                |                        |
| <ul> <li>Ερωτήματα προς Α.Α.Δ.Ε.</li> </ul>                          | Αντικείμενο εξ/α                     | σης ΑΦΜ                 | Λογιστής/Λογ. γραφείο  | Κατάσταση         | Ημ/νία εξ/σης  | Ενέργειες              |
| <ul> <li>e-Κοινοποιήσεις</li> </ul>                                  | Διαχείριση Δηλώσε<br>Φ.Π.ΑVIES       | εων                     | Δεν έχω κάνει εξ       | ουσιοδότηση       |                | <u>Νέα</u><br>Ιστορικό |
|                                                                      | Διαχειριση Λοιπών<br>Δηλώσεων Εισοδή | ,<br>ματος              | Δεν έχω κάνει εξ       | ξουσιοδότηση      |                | <u>Νέα</u><br>Ιστορικό |

SCROLL DOWN

|                                                                                                | Δεν έχω κάνει εξουσιοδότηση | <u>Νέα</u><br>Ιστορικό |
|------------------------------------------------------------------------------------------------|-----------------------------|------------------------|
| Διαχείριση Δηλώσεων<br>Εισοδήματος Νομικών<br>Προσώπων                                         | Δεν έχω κάνει εξουσιοδότηση | <u>Νέα</u><br>Ιστορικό |
| Δηλώσεις Εισφοράς<br>Προστασίας<br>Περιβάλλοντος                                               | Δεν έχω κάνει εξουσιοδότηση | <u>Νέα</u><br>Ιστορικό |
| Πάροχοι Ηλεκτρονικής Τιμολόγησης<br>Ταξινόμηση ανά ΑΦΜ και ημερομηνία ✔<br>Καμία εξουσιοδότηση |                             | Νέα στορικό            |
|                                                                                                |                             |                        |

Επιλέγουμε ΑΦΜ και ημερομηνία και στη συνέχεια πατάμε δεξιά το Νέα

| Ανεξάρτητη<br>Δημοσίων                                                      | Αρχή ΠΙΑΑΔΕ                                                                                                    | ΕΛΛΗΝΙΚΗ ΔΗΜΟΚΡΑΤΙΑ                                                                                                    |
|-----------------------------------------------------------------------------|----------------------------------------------------------------------------------------------------|----------------------------------------------------------------------------------------------------|
| 💥 Έχετε 9 νέα μηνύματα. Γ                                                   | Ο λογαριασμός μου <b>Εφαρμογές ΤΑΧΙ</b> δησ<br>ατήστε προβολή για να μεταβείτε στα εισερχόμενα μηνύματα σας.                                                                                                    | et Προσωπ.Πληρ/ση Αποσύνδεση                                                                                           |
| L A.W.M.                                                                    | ΤΤΟΥΛΑΣ ΓΓΩ. ΕΠΙΛΗΣΙΝΩΝΔΑΣ                                                                                                    |                                                                                                    |
| Αρχική Σελίδα                                                               | Διαχείριση εξουσιοδοτήσεων / Νέα εξουσιοδότηση                                                                                                    |                                                                                                    |
| <ul> <li>Διαχείριση λογαριασμού</li> </ul>                                  |                                                                                                    |                                                                                                    |
| <ul> <li>Εξουσιοδοτήσεις</li> </ul>                                         | Νέα εξουσιοδότηση σε Πάροχο Ηλ. Τιμολόγησης                                                                                                    | Βοήθεια                                                                                                    |
| <ul> <li>Εφαρμογές φορολ. προφίλ</li> <li>Συντομεύσεις εφαρμογών</li> </ul> | Παρακαλούμε εισάγετε τον ΑΦΜ του <b>Πάροχου Ηλ. Τιμολόγησης</b> που θέλετε να εξαυσιοδοτ<br>εξουσιοδότηση επέχει θέση <b>δήλασης</b> που πρέπει να υποβληθεί εντό <b>ς δέκα (10) ημ</b> ερών απ<br>σχετική σύναψη σύμβασης σύμφωνα με την πα <b>ρ. 3 του άρθρου 6 της Α 1035 / 2020.</b> Ο<br><del>εξουσιδοτούρους θα μπορεί να χρηση</del> ρησιεί το TAXISnet για λογαριασμό σας. | ήσετε, Η Από αυτή τη σελίδα μπορείτ<br>ιό τη Γάρχο Ηλ. Τιμολόγησης γι<br>να χρησιμοποιεί το ΤΑΧΙSne<br>για λογαριασμό. |
| <ul> <li>Ερωτήματα προς Α.Α.Δ.</li> <li>e-Κοινοποιήσεις</li> </ul>          | ΛΦΜ :         0943559854         *           Ζχύλιυ :         Καταχώρηση εξουσιοδότησης         Ά                                                                                                    | киро                                                                                                    |
|                                                                             |                                                                                                    |                                                                                                    |

Βάζουμε το **ΑΦΜ** της **ΙΛΥΔΑ 094359854** και πατάμε **Καταχώρηση εξουσιοδότησης** 

3. <u>Κατόπιν</u> της αποδοχής της Εξουσιοδότησης εκ μέρους της ΙΛΥΔΑ, (έπειτα από μία ώρα περίπου) πρέπει να συμπληρώσετε την "Δήλωση Αποκλειστικής Έκδοσης Στοιχείων μέσω Παρόχου" κάνοντας κλικ στο link :

https://www1.aade.gr/saadeapps2/bookkeeper-web

οπότε εμφανίζεται η ακόλουθη οθόνη :

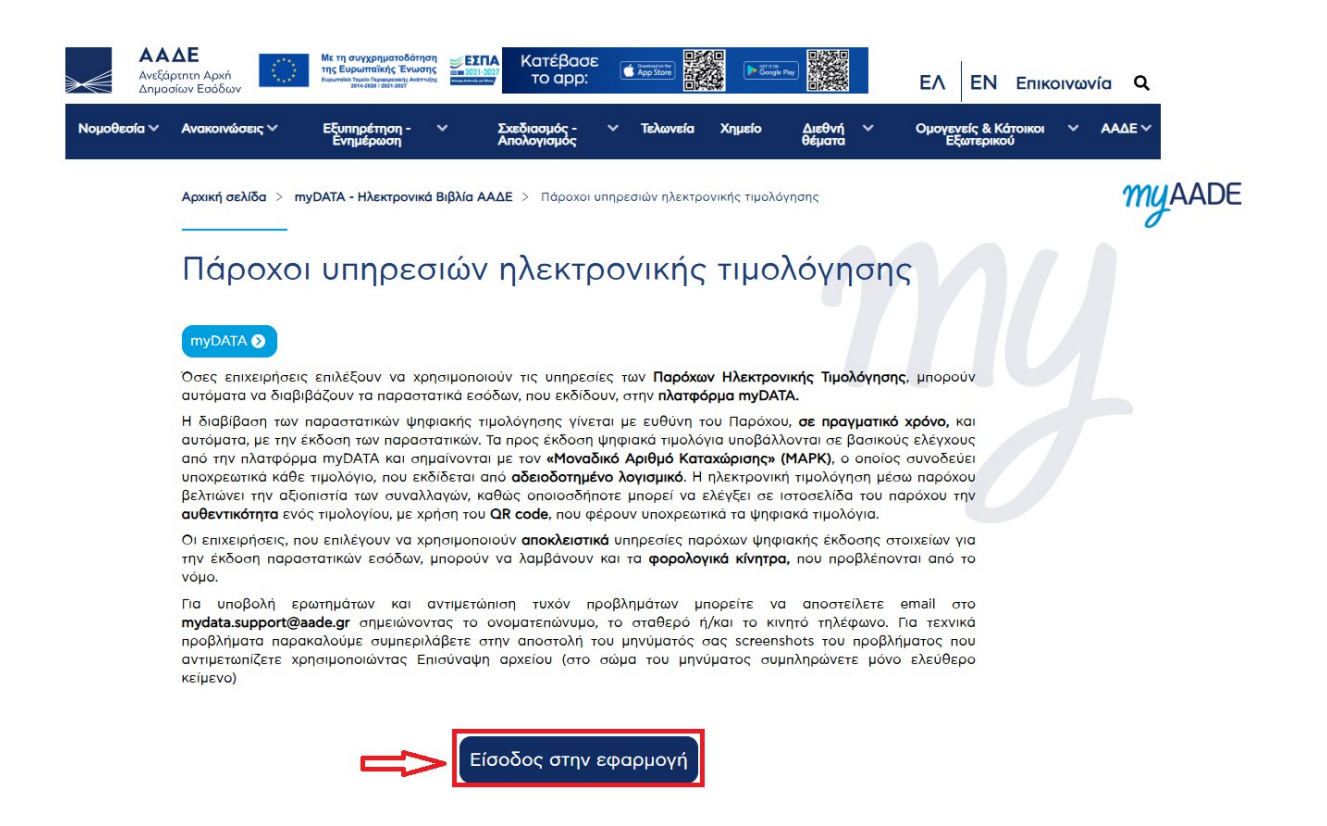

Κανουμε κλικ στο «Είσοδος στην εφαρμογή» και βαζουμε τους ΤΑΧΙSNET Κωδικούς

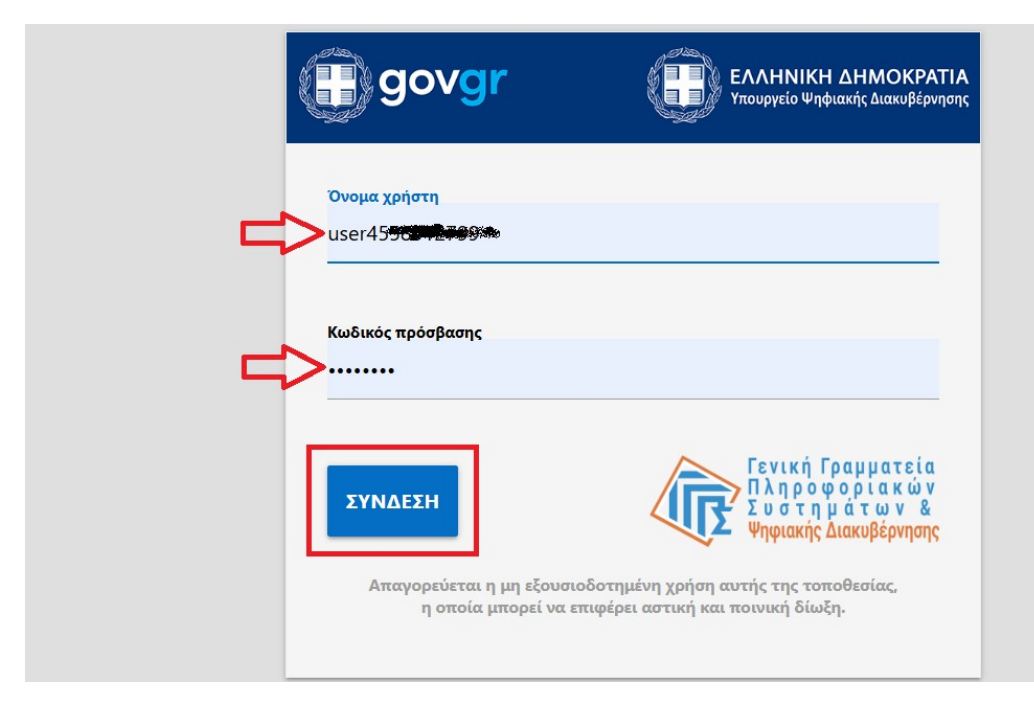

Πατάμε «ΣΥΝΔΕΣΗ» και επιλέγουμε το «Δηλώσεις ηλεκτρονικής τιμολόγησης μέσω Παρόχου»

| ΑΑΔΕ<br>Ανεξάρτητη Αρχή<br>Δημοσίων Εσόδων                                 | My DATA Stores a               | ΕΠΑΜΕΙΝΩΝΔΑΣ ΠΑΝΤΟΥΛΑΣ                                                          |
|----------------------------------------------------------------------------|--------------------------------|---------------------------------------------------------------------------------|
| Συνοπτικό Βιβλίο                                                           | Ειδική Φόρμα Καταχώρισης       | Καταχώριση Παράλειψης/Απόκλισης                                                 |
| Δείτε τη συνολική σας εικόνα ανά ημέρα                                     | Εισάγετε νέο παραστατικό       | Εισάγετε παράλειψη / απόκλιση παραστατικού                                      |
| Αναζήτηση και Χαρακτηρισμός<br>Παραστατικών                                | Εγγραφή στο myDATA REST API    | Δηλώσεις ηλεκτρονικής τιμολόγησης<br>μέσω Παρόχου                               |
| Αναζητήστε τα παραστατικά σας                                              | Εγγραφείτε στο myDATA REST API | Δηλώστε την αποκλειστική έκδοση και την αποδοχή λήψης<br>στοιχείων μέσω Παρόχου |
| Εγγραφή στο timologio                                                      | Ανάλυση για Προσυμπλήρωση ΦΠΑ  |                                                                                 |
| Εγγραφείτε στο timologio και εκδώστε τα παραστατικά της<br>επιχείρησής σας | Ανάλυση για Προσυμπλήρωση ΦΠΑ  |                                                                                 |

Στη συνέχεια « Νέα Δήλωση αποκλειστικής έκδοση στοιχείων» και αποδεχόμαστε τους όρους.

| $\succ$ | <b>ΑΑΔΕ</b><br>Ανεξάρτητη Αρχή<br>Δημοσίων Εσόδων | ≡ | *                                                                                | <b>MY</b> DATA                                              | ital<br>counting &<br>dication | ٢                               | ΕΠΑΜΕΙΝΩΝΔΑΣ ΠΑΝΤΟΥΛΑΣ |
|---------|---------------------------------------------------|---|----------------------------------------------------------------------------------|-------------------------------------------------------------|--------------------------------|---------------------------------|------------------------|
|         | АФМ                                               |   | Ονομ                                                                             | ατεπώνυμο ή επωνυμία                                        |                                | Διεύθυνση κατοικίας ή έδρας     |                        |
|         | 114 ** 722 1                                      |   | LTIAN                                                                            | SHOMAAN TAMTOWA <b>A</b> E                                  |                                | ΚΑΡΑΙΣΚΑΚΗ 2 - 45444 - ΙΩΑΝΝΙΝΑ |                        |
|         |                                                   |   |                                                                                  | Δήλωση αποκλειστικής έκδοσης στοιχ                          | είων μέσω Παρόχου              |                                 |                        |
|         |                                                   |   | Δεν βρέθηκαν υποβληθείσες δηλώσεις<br>Νέα δήλωση αποκλειστικής έκδοσης στοιχείων |                                                             |                                |                                 |                        |
|         |                                                   |   |                                                                                  | Δήλωση αποδοχής λήψης στοιχείω                              | ν μέσω Παρόχου                 |                                 |                        |
|         |                                                   |   |                                                                                  | Δεν βρέθηκαν υποβληθείσες δ<br>Νέα δήλωση αποδοχής λήψης στ | ηλώσεις<br>οιχείων             |                                 |                        |

| ΑΔΕ<br>ξάρτητη Αρχή<br>ιοσίων Εσόδων |                                                                                                    | ΕΠΑΜΕΙΝΩΝΔΑΣ Π                    |
|--------------------------------------|----------------------------------------------------------------------------------------------------|-----------------------------------|
| <b>4</b> 57524                       | Ενημέρωση για την επεξεργασία προσωπικών δεδομένων                                                                                                    | οικίας ή έδρας<br>5444 - ΙΟΑΝΝΙΝΑ |
|                                      | Σας ενημερώνουμε ότι κατά την υποβολή α) Δήλωσης Αποκλειστικής Έκδοσης Στοιχείων μέσω Παρόχου, β)<br>Δήλωσης Αποδοχής Λήψης Ηλεκτρονικών Τιμολογίων και γ) Δήλωσης Ανάκλησης, και εφόσον η οντότητα είναι<br>φυσικό πρόσωπο, η ΑΑΔΕ συλλέγει τα προσωπικά δεδομένα που κατά περίπτωση προβλέπονται στην απόφαση<br>του Διοικητή της ΑΑΔΕ συλλέγει τα προσωπικά δεδομένα που κατά περίπτωση προβλέπονται στην απόφαση<br>του Διοικητή της ΑΑΔΕ συλλέγει τα προσωπικά δεδομένα και ότις πότος της και το φορου 71ΣΤ v. 4172/2013.<br>Σκοπός της επεξεργασίας είναι η παροχή των ευεργετημάτων του άρθρου 71ΣΤ από τη Φορολογική Διοίκηση<br>στις οντότητες εκένικες που επιλέγουν την εκδοσης διαβίβαση και λήψη ή μόνο τη λήψη ηλεκτρονικών τιμολογίων,<br>κατά περίπτωση, μέσω Παρόχων Υπηρεσιών Ηλεκτρονικής Έκδοσης Στοιχείων.<br>Πέραν του ανωτέρω σκοπού, ειδικά η συλλογή των δεδομένων των οντοτήτων που υποβάλλουν Δήλωση |                                   |
|                                      | Αποδοχής Λήψης Ηλεκτρονικών Τιμολογίων είναι απαραίτητη για την υλοποίηση της Λήψης παραστατικών από<br>αυτές. Για το λόγο αυτό, προδράση σε αυτά τα δεδομένα έχουν οι Πάροχου Υπηρεσιών Ηλεκτρονικής Έκδοσης<br>Στοιχείων που διαθέτουν άδεια καταληλότητας λογισμικού ηλεκτρονικής έκδοσης στοιχείων, σύμφωνα με την<br>απόφαση ΥΠΟΙΚ Α.1035/2020 (Β΄551).<br>Για περαιτέρω πληροφορίες σχετικά με την επεξεργασία δεδομένων προσωπικού χαρακτήρα από την ΑΑΔΕ<br>πατήστε ΈΔΩ.                                                                                                    |                                   |
|                                      | Αποδοχή 🖌 Υ<br>Αποδοχή<br>Δεν ρρεσιμαν υπορλησεισες σηλωσεις<br>Νέα δήλωση αποδοχής λήψης στοιχείων                                                                                                    |                                   |

### Ακολουθεί η Επιλογή λογισμικού

#### Στην λίστα η οποία εμφανίζεται κάνοντας κλικ στο ▼ επιλέξτε : "ΙΛΥΔΑ ΠΛΗΡΟΦΟΡΙΚΗ Α.Ε. – Meg myData"

| ΑΑΔΕ<br>Ανεξάρτητη Αι<br>Δημοσίων Εσι | Δήλυ                                                         | MEGASOFT ΠΑΡΑΓΩΓΙΚΗ ΕΜΠΟΡΙΚΗ ΕΙΣΑΓΩΓΙΚΗ ΕΞΑΓΩΓΙΚΗ ΤΕΧΝΙΚΗ ΑΕ - InvoiceLink<br>NOVUS CONCEPTUS O.E timologisi.online<br>ONESYS I.K.E - ONESIGN                                                                                                    |         |
|---------------------------------------|--------------------------------------------------------------|----------------------------------------------------------------------------------------------------|---------|
|                                       | ΑΦΜ<br>Επωνυμία<br>Αποκλειστική έκδοση<br>Χονδρική 🚯         | ORIAN ΣΥΣΤΗΜΑΤΑ ΠΛΗΡΟΦΟΡΙΚΗΣ ΑΝΩΝΥΜΗ ΕΤΑΙΡΕΙΑ - Orian MyInvoices         Primer Software IKE - Primer MyData         PROSVASIS MONOΠΡΟΣΩΠΗ AEBE - PROSVASISGO eInvoicing         RETAIL LINK AE μέλος rou oμίλου Entersoft - Retail Link Paperless e-Invoicing         SBZ I K E - FREEEXTRA I K E         SIMPLY HAEKTPONIKEΣ YTIHPESIEΣ IKE - SIMPLY         SOLTONE TECHNOLOCIES A E - SoftOne EIM/OICING |         |
|                                       | Αποκλειστικά χονδρική 🧃<br>Αποκλειστικά λιανική 🚯            | ΙΛΥΔΑ ΠΛΗΡΟΦΟΡΙΚΗ Α.Ε Meg myData           ΜΑΤ ΑΝΟΝΥΜΗ ΕΤΑΙΡΕΙΑ ΗΛΕΚΤΡΟΝΙΚΟΝ ΠΡΟΗΓΜΕΝΗΣ ΤΕΧΝΟΛΟΓΙΑΣ - MATRapidSign           Πάροχος Λύσεων Πληροφορικής Α.Ε Parochos Online           ΤΕΣΑΕ Α.Τ.Ε Pegasus e-invoicing           ΤΣΟΥΚΑΚΗΣ ΜΟΝ. ΙΚΕ - Cloud T                                                                                                    |         |
|                                       | Επιλογή λογισμικού *<br>ΑΦΜ παρόχου<br>Αρ. άδειας λογισμικού | Επιλέξτε τ                                                                                                    |         |
|                                       | Ημ. σύναψης σύμβασης *<br>Υποβ                               | Ημ. έναρξης ισχύος ή                                                                                                    |         |
| Λίστα παρακολ                         |                                                              | 🗣                                                                                                    | 2:21 µµ |

Για τα παραστατικά <u>που εκδίδονται μέσω Παρόχου</u>, κλικ-άρετε τα check boxes ως ακολούθως :

#### **Χονδρική** Κλικ-άρετε όταν πουλάτε **ΜΟΝΟ** Χονδρικώς (δηλαδή **ΔΕΝ** κάνετε Λιανικές πωλήσεις μέσω παρόχου)

Για ιατρούς που κόβουν τιμολόγια σε Δημόσιο/Εταιρείες (πέρα από τα ΑΠΥ λιανικής σε ασθενείς), η σωστή επιλογή είναι MONO το Χονδρική και τίποτα άλλο

| Ε<br>τη Αρχή<br>γ Εσόδων |                                                   |                            |                                                                             |                         |          |
|--------------------------|---------------------------------------------------|----------------------------|-----------------------------------------------------------------------------|-------------------------|----------|
|                          | Δήλυ                                              | υση αποκλειστι             | κής έκδοσης στοιχεία                                                        | ων μέσω Παρόχου         | ρας      |
|                          | AΦM                                               | 114                        |                                                                             |                         | NINA     |
|                          | Επωνυμία                                          |                            | ΔΑΓΓΟΥΛΑΣ                                                                   |                         |          |
|                          | Αποκλειστική έκδοση                               |                            | Ημ. έναρξης απ. έκδοση                                                      | ç* 13/01/2025 🛗 🚤 💶     | -        |
|                          | Χονδρική 🪺                                        |                            | Λιανική 🚺                                                                   |                         |          |
|                          | Αποκλειστικά χονδρική 🤅<br>Αποκλειστικά λιανική 👔 | ΠΡΟΣΟΣΣ<br>ΜΟΝΟ ΤΟ<br>Στοι | <mark>ΚΗ ΕΠΙΛΕΓΟΥΜΕ</mark><br>Ο Χονδρική<br>Ιχεία σύμβασης με πάρο <u>)</u> | ço                      |          |
|                          | Επιλογή λογισμικού *                              | ΙΛΥΔΑ ΠΛΗΡΟΦΟΡΙΙ           | KH A.E Meg myData                                                           |                         | <b>•</b> |
|                          | ΑΦΜ παρόχου                                       | 094359854                  | Επωνυμία παρόχου                                                            | ΙΛΥΔΑ ΠΛΗΡΟΦΟΡΙΚΗ Α.Ε.  |          |
|                          | Αρ. άδειας λογισμικού                             | 2021_09_108ILYDA           | _001_Meg myData_V1_080920                                                   | 021                     |          |
|                          | Ημ. σύναψης σύμβασης *                            | 17/12/2024                 | <mark>——</mark> Ημ. έναρξης ισχύος *                                        | 18/12/2024              |          |
|                          | Υποβ                                              | ολή δήλωσης                |                                                                             | Επιστροφή στις δηλώσεις |          |
|                          |                                                   |                            |                                                                             |                         |          |

Συμπληρώστε τα ακόλουθα <u>βάσει των στοιχείων που συμπληρώσατε στο excel</u> (με την σειρά που εμφανίζονται παρακάτω) :

| - | Ημ. σύναψης σύμβασης :   | Η ημερομηνία που αναγράφεται στην στήλη του XLS<br>με τίτλο "Ημερ. Σύμβασης" (είναι η Ημερ.<br>Εξουσιοδότησης που βάλαμε στην Εξουσιοδότηση)<br>ΗΜΕΡΟΜΗΝΙΑ ΒΑΖΟΥΜΕ ΤΗ ΜΕΡΑ ΠΟΥ<br>ΚΑΝΟΥΜΕ ΤΗΝ ΕΞΟΥΣΙΟΔΟΤΗΣΗ |
|---|--------------------------|----------------------------------------------------------------------------------------------------|
| - | Ημ. έναρξης ισχύος :     | Η ημερομηνία που αναγράφεται στην στήλη του XLS<br>με τίτλο "Ημερ. Έναρξης Ισχύος" (είναι η Ημερ.<br>Εξουσιοδότησης +1)                                                                                     |
| - | Ημ. έναρξης απ. Έκδοσης: | Η ημερομηνία που αναγράφεται στην στήλη του XLS<br>με τίτλο "Ημερ. Αποκλειστ. Έκδοσης" είναι η μέρα<br>που θα αρχίσουμε τις Ηλεκτρονικές Τιμολογήσεις<br>μέσω Παρόχου<br>ΑΥΤΗ ΟΡΙΖΕΤΑΙ ΩΣ Η 13/01/2025      |

Για την ολοκλήρωση της καταχώρησης, κάντε κλικ στο κουμπί : "Υποβολή δήλωσης"

| ΑΑΔΕ<br>Ανεξάρτητη Αρχή<br>Δημοσίων Εσόδων |                         |                   |                                  |                           | ETA       |  |
|--------------------------------------------|-------------------------|-------------------|----------------------------------|---------------------------|-----------|--|
|                                            | Δήλι                    | ωση αποκλειστιι   | κής έκδοσης στοιχείω             | υν μέσω Παρόχου           |           |  |
| AΦM                                        | АФМ                     | 1144              |                                  |                           | s<br>JINA |  |
|                                            | Επωνυμία                | ΕΠΑΜΕΙΝΩΝΔ        |                                  |                           |           |  |
|                                            | Αποκλειστική έκδοση     | ~                 | Ημ. έναρξης απ. έκδοσης          | s* 02/01/2025 🛗           |           |  |
|                                            | Χονδ                    |                   |                                  |                           |           |  |
|                                            | Αποι Επιβεβαιώσ<br>Αποι | rε την υποβολή τη | ς δήλωσης αποκλειστικ<br>Παρόχου | ής έκδοσης στοιχείων μέσω |           |  |
|                                            |                         | Υποβολή           | A                                | κύρωση                    |           |  |
|                                            | Επιλ.,                  |                   |                                  |                           |           |  |
|                                            | ΑΦΜ παροχου             | 094359854         | Επωνυμία παροχου                 | ΙΛΥΔΑ ΠΛΗΡΟΦΟΡΙΚΗ Α.Ε.    |           |  |
|                                            | Αρ. άδειας λογισμικού   | 2021_09_108ILYDA_ | 001_Meg myData_V1_080920         | 21                        |           |  |
|                                            | Ημ. σύναψης σύμβασης *  | 02/01/2024 🛗      | Ημ. έναρξης ισχύος *             | 02/01/2024                |           |  |
|                                            | Υποβ                    | ιολή δήλωσης      |                                  | Επιστροφή στις δηλώσεις   |           |  |

Μετά την υποβολή της δήλωσης, εμφανίζεται το εξής πλαίσιο κάτω από τις Δηλώσεις αποκλειστικής έκδοσης στοιχείων μέσω Παρόχου:

| Αρ. Δήλωσης | Επωνυμία παρόχου       | Ονομασία λογισμικού | Ημ. έναρξης ισχύος | Κατάσταστ |
|-------------|------------------------|---------------------|--------------------|-----------|
| 167287      | ΙΛΥΔΑ ΠΛΗΡΟΦΟΡΙΚΗ Α.Ε. | Meg myData          | 06/08/2024         | Ενεργή    |
|             | I                      | Ενεργές δηλώσεις 🗹  |                    |           |

# Δήλωση αποκλειστικής έκδοσης στοιχείων μέσω Παρόχου

Προκειμένου να σας αποσταλούν "Κωδικοί", **ΠΡΕΠΕΙ** να μας γνωστοποιήσετε (δηλαδή στη DataBlue) τα στοιχεία της "Δήλωσης Αποκλειστικής Έκδοσης". Για να γίνει αυτό, πατήστε πάνω στο πλαίσιο :

| 167287 | ΙΛΥΔΑ ΠΛΗΡΟΦΟΡΙΚΗ Α.Ε. | Meg myData | 06/08/2024 | Ενεργή |
|--------|------------------------|------------|------------|--------|
|        |                        |            |            |        |

#### ΑΥΤΗ ΤΗ ΔΙΑΔΙΚΑΣΊΑ ΘΑ ΤΗΝ ΟΝΟΜΑΣΟΥΜΕ ΚΑΤΑΓΡΑΦΗ 2 για αποστολή

για να ανοίξει η δήλωση που μόλις υποβάλατε και να πάρτε το screenshot ή print to pdf με τα στοιχεία της Δήλωσης (ακολουθήστε το παράδειγμα) :

| АФМ                                                                                    | 114                                                                                                   |                                                                                                    |                                                      |          |
|----------------------------------------------------------------------------------------|----------------------------------------------------------------------------------------------------|----------------------------------------------------------------------------------------------------|------------------------------------------------------|----------|
| Επωνυμία                                                                               | ΕΠΑΜΕΙΝΟΝΔΑΣ ΠΑ                                                                                       | Σ                                                                                                    |                                                      |          |
| Αποκλειστική έκδοση                                                                    |                                                                                                    | Ημ. έναρξης απ. έκδοσης                                                                                                    | ς* 13/01/2025 🛗                                      |          |
| Χονδρική i                                                                             |                                                                                                    | Λιανική i                                                                                                    |                                                      |          |
| Αποκλειστικά χονδρική 🤅                                                                | D                                                                                                    |                                                                                                    |                                                      |          |
| Αποκλειστικά λιανική 🚺                                                                 |                                                                                                    |                                                                                                    |                                                      |          |
|                                                                                        |                                                                                                    |                                                                                                    |                                                      |          |
|                                                                                        | Στοι)                                                                                                 | χεία σύμβασης με πάρο <b>χ</b>                                                                                                   | <b>20</b>                                            |          |
| Επιλογή λογισμικού *                                                                   | <b>Στοι)</b>                                                                                          | <mark>χεία σύμβασης με πάροχ</mark><br>Ή Α.Ε Meg myData                                                                          | 0                                                    |          |
| Επιλογή λογισμικού *<br>ΑΦΜ παρόχου                                                    | <b>Στοι)</b><br>ΙΛΥΔΑ ΠΛΗΡΟΦΟΡΙΚ<br>094359854                                                         | χεία σύμβασης με πάροχ<br>Η Α.Ε Meg myData<br>Επωνυμία παρόχου                                                                   |                                                      | <u> </u> |
| Επιλογή λογισμικού *<br>ΑΦΜ παρόχου<br>Αρ. άδειας λογισμικού                           | Στοις<br>ΙΛΥΔΑ ΠΛΗΡΟΦΟΡΙΚ<br>094359854<br>2021_09_108ILYDA_                                           | <mark>χεία σύμβασης με πάροχ</mark><br>Η Α.Ε Meg myData<br>Επωνυμία παρόχου<br>001_Meg myData_V1_080920                          | о<br>ілуда Плнрофорікн А.Е.<br>21                    |          |
| Επιλογή λογισμικού *<br>ΑΦΜ παρόχου<br>Αρ. άδειας λογισμικού<br>Ημ. σύναψης σύμβασης * | Στοιγ           ΙΛΥΔΑ ΠΛΗΡΟΦΟΡΙΚ           094359854           2021_09_108ILYDA_           17/12/2024 | <b>χεία σύμβασης με πάροχ</b><br>Η Α.Ε Meg myData<br>Επωνυμία παρόχου<br>001_Meg myData_V1_080920<br><b>Ημ. έναρξης ισχύος</b> * | <b>Ι</b><br>ΙΛΥΔΑ ΠΛΗΡΟΦΟΡΙΚΗ Α.Ε.<br>18/12/2024  Β  | -        |
| Επιλογή λογισμικού *<br>ΑΦΜ παρόχου<br>Αρ. άδειας λογισμικού<br>Ημ. σύναψης σύμβασης * | Στοιχ           ΙΛΥΔΑ ΠΛΗΡΟΦΟΡΙΚ           094359854           2021_09_108ILYDA_           17/12/2024 | <b>χεία σύμβασης με πάροχ</b><br>Η Α.Ε Meg myData<br>Επωνυμία παρόχου<br>001_Meg myData_V1_080920<br>Ημ. έναρξης ισχύος *        | <b>Ι</b><br>Ι/ΥΔΑ ΠΛΗΡΟΦΟΡΙΚΗ Α.Ε.<br>18/12/2024  Β΄ | -        |

| ▼ Ø myDATA × +                                |                                    |                             |              |                              |              | - 0 ×         |
|-----------------------------------------------|------------------------------------|-----------------------------|--------------|------------------------------|--------------|---------------|
| ← → C 25 www1.aade.gr/saadeapps2/bookkeepe    | er-web/bookkeeper/#!/declaration   |                             |              |                              |              | ९ 🖈 🖸 💽 :     |
| 🔡 📔 🤟 SALES PEOPLE by M M Gmail 💶 YouTube 👷 1 | Maps 🧏 Adobe Acrobat 🚾 Αρχική      |                             |              |                              |              | All Bookmarks |
| ΑΑΔΕ<br>Ανεξάρτητη Αρχή<br>Δημοσίων Εσόδων    |                                    |                             |              |                              |              |               |
| АФМ                                           | Δήλωση αποκλειστι                  | κής έκδοσης στοιχείων       | μέσω Παρό    | oxon                         | οας          |               |
| АФМ                                           | 1141 24                            |                             |              |                              | NINA         |               |
| Επωνι                                         | υμία ΕΓΙΑ                          | τον/ίαχ                     |              |                              |              |               |
| Αποκλ                                         | ιειστική έκδοση                    | Ημ. έναρξης απ. έκδοσης *   | 13/01/2025   |                              | NT           |               |
| Χονδρ                                         | ική 🚺 🖌                            | Λιανική 🪺                   |              |                              |              |               |
| Αποκλ                                         | \ειστικά χονδρική                  |                             |              | Forward Alt                  | +Right Arrow |               |
| Αποκλ                                         | ειστικά λιανική                    |                             |              | Reload                       | Ctrl+R       |               |
|                                               | Στοι                               | χεία σύμβασης με πάροχο     |              | Save as                      | Ctrl+S       |               |
| Επιλογ                                        | γή λογισμικού * ΙΛΥΔΑ ΠΛΗΡΟΦΟΡΙΗ   | KH A.E Meg myData           |              | Print                        | Ctrl+P       |               |
| АФМ т                                         | ταρόχου 094359854                  | Επωνυμία παρόχου            | ΙΛΥΔΑ ΠΛΗΡΟ  | Cast                         |              |               |
| Αρ. άδ                                        | ίειας λογισμικού 2021_09_108ILYDA_ | _001_Meg myData_V1_08092021 |              | Open in reading mode         |              |               |
| Ημ. σύ                                        | ναψης σύμβασης * 17/12/2024 🛗      | Ημ. έναρξης ισχύος *        | 18/12/2024   | Send to your devices         |              |               |
|                                               |                                    |                             |              | Create QR Code for this page |              |               |
|                                               | Υποβολή δήλωσης                    |                             | Επιστροφή στ |                              |              |               |
|                                               |                                    |                             |              | iranslate to English         |              |               |
|                                               |                                    |                             |              | •                            |              |               |

| ALES PEOPLE by M M G 121724.7:11   | 1 PM myGAZA                                                                                                    | 1 Charles     |                                                                                                    |
|------------------------------------|----------------------------------------------------------------------------------------------------|---------------|----------------------------------------------------------------------------------------------------|
| A A A E                            |                                                                                                    | Print         | 1 sheet of paper                                                                                                    |
| Ανεξάρτητη Αρχή<br>Δημοσίων Εσόδων | Δήλωση αποκλειστικής έκδοσης στοιχείων μέσω Παρόχου                                                                                                    | Destination   | HP OfficeJet 7510 series                                                                                            |
| АФМ                                | AOM entry a transmission of transmission of tr | Pages         | HP OfficeJet 7510 series (Network)<br>HP LaserJet Professional P 1102w (Copy 1)<br>HP LaserJet Professional P 1102w |
| 11                                 | Hg. évepépg an. Esbany: * 13/01/2025                                                                                                    | Copies        | Save as PDF See more                                                                                                |
|                                    | Amerikani (and Kawing)<br>Amerikani (and Kawing)                                                                                                    | Layout        | Landscape                                                                                                    |
|                                    | Στοιχεία σύμβοσης με πάροχο<br>Επιλογή λογκριμικο · υντλαΠλιθοθοσρισκι Α.Ε. Λίος πηζείαι                                                                                                    | Color         | Color                                                                                                    |
|                                    | Avera mappigeo         UpusSalasin           Emerurative mappigeo         UPUSATIVEPOSEPHOLAE.           Ap. déseç koyreyasei         2021_59_108LYDA_001_Mag myDuts_V1_68050221                                                                                                    | More settings | ~                                                                                                    |
|                                    | Hμ, divalange diolpiborgs* 11/12/2024 11<br>Ημ, brapžys (ogliog* 18/12/2024 11)                                                                                                    |               |                                                                                                    |
| https://www.f.a                    | Ying Back Solvery: Emerged on Children's                                                                                                    | *<br>17       |                                                                                                    |
| _                                  |                                                                                                    |               |                                                                                                    |
|                                    |                                                                                                    |               |                                                                                                    |
|                                    |                                                                                                    |               | Print Cancel                                                                                                    |
| and the second second              |                                                                                                    | _             |                                                                                                    |

 Τελευταίο βήμα πριν την αποστολή στοιχείων έχουμε την ΚΑΤΑΓΡΑΦΗ 3 και Εξόφληση μέσω κατάθεσης συνολικού ποσού (75+50)+ ΦΠΑ = 155,00€ στον παρακάτω τραπεζικό λογαριασμό της DataBlue και κατόπιν αποθήκευση του αποδεικτικού κατάθεσης.

ALPHA BANK: Δικαιούχος: DataBlue S.A. Αρ. Λογ/σμού: 118-00-2320-000526 IBAN: GR24 0140 1180 1180 0232 0000 526 Αιτιολογία: Το επώνυμό του ιατρού

Ολοκληρώνουμε με την αποστολή των αρχείων στο

k.tsaousoglou@datablue.gr

ώστε να προχωρήσει η διαδικασία. Η DataBlue τα προωθεί στην ΙΛΥΔΑ. Αν όλα είναι σωστά, το αργότερο την επόμενη ημέρα, η ΙΛΥΔΑ μας στέλνει τα credentials δηλαδή, το "Όνομα Χρήστη" και τον "Κωδικό-Κλειδί".

Στο email στέλνουμε:

- Το xls (excel) αρχείο ΚΑΤΑΓΡΑΦΗ 1 (Συμπληρωμένο σωστά και μόνο στα κίτρινα πεδία )
- To screen shot ή print to pdf KATAΓΡΑΦΗ 2 από τη δήλωση αποκλειστικής έκδοσης παρόχου.
- Το αποδεικτικό πληρωμής ΚΑΤΑΓΡΑΦΗ 3 για την πληρωμή του παρόχου και έκδοση του τιμολογίου προς τον γιατρό.

Σε επόμενο χρόνο θα σταλεί στους γιατρούς η σύμβαση από την ΙΛΥΔΑ